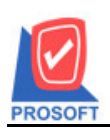

2571/1ซอฟท์แวร์รีสอร์ท ถนนรามคำแหงแขวงหัวหมากเขตบางกะปิกรุงเทพฯ 10240 โทรศัพท์: 0-2739-5900 (อัตโนมัติ) โทรสาร: 0-2739-5910, 0-2739-5940 http://www.prosoft.co.th

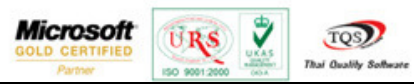

# ระบบ Import & Export

การ Export และ Import โอนสินค้าแบบ Lot ได้ โดยการเพิ่ม column Lot เข้ามาเพื่อรองรับกับการทำงานของสินค้าที่เป็น Lot

การใช้ Module IE > Export Transaction > IC - Inventory Control > Transfer Out

| Export               | -            |                                                                            |               | 3            | 4             |                       | ×                    |
|----------------------|--------------|----------------------------------------------------------------------------|---------------|--------------|---------------|-----------------------|----------------------|
|                      |              |                                                                            |               |              |               |                       | Transfer Out         |
| Default d<br>Doc. No | lata file *  |                                                                            |               |              |               | Browse                |                      |
| Doc. Dat<br>Remark   |              |                                                                            |               |              |               |                       |                      |
| Approve              |              | A;                                                                         | prove Name    |              | Receiver Co   | de Re                 | eceiver Name         |
|                      | Branch (In)  | linventoru (In)                                                            | Uty.          | Job Code     | Lost Transfer | Branch (Uut) Inventor | y (Uut) Locate (Uut) |
|                      | - branch (m) | inventory (in)                                                             | Locale (III)  | 000 0000     | JOD Maine     | Trade of COM          | Lot No.              |
|                      |              |                                                                            |               |              |               |                       |                      |
|                      |              |                                                                            |               |              |               |                       |                      |
|                      |              |                                                                            |               |              |               |                       |                      |
| r Detai              | Descr        | iption                                                                     |               |              |               |                       |                      |
|                      |              |                                                                            |               |              |               | < Paol                | k Next Cancel        |
|                      |              |                                                                            |               |              |               |                       |                      |
| Export               | -            | 14                                                                         |               | <b>3</b> 1   | 3             |                       | <b>—</b> ×           |
|                      |              |                                                                            |               |              |               |                       | Transfer Ou          |
| Default da           | ata file *   |                                                                            |               |              |               | Browse                |                      |
| Doc. No.             |              |                                                                            |               |              |               |                       |                      |
| Doc. Date<br>Remark  |              |                                                                            |               |              |               |                       |                      |
| Approve (            | Code         | Ap                                                                         | prove Name    |              | Receiver Co   | de 🔤 R                | eceiver Name         |
|                      | Default da   | a file C:\Users'                                                           | \user\Desktop | \DEV IE\head | er.txt        | Browse                | Doc. No.             |
|                      |              | No                                                                         |               |              | Description   |                       |                      |
|                      |              | <default)< td=""><td></td><td></td><td></td><td></td><td></td></default)<> |               |              |               |                       |                      |
|                      |              |                                                                            |               |              |               |                       |                      |
|                      |              |                                                                            |               |              |               |                       |                      |
|                      |              |                                                                            |               |              |               |                       |                      |
| 🔊 Detail             |              |                                                                            |               |              |               |                       |                      |
|                      | Descri       | ption                                                                      |               |              |               |                       |                      |

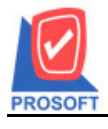

2571/1ซอฟท์แวร์รีสอร์ท ถนนรามคำแหงแขวงหัวหมากเขตบางกะปิกรุงเทพฯ 10240

โทรศัพท์: 0-2739-5900 (อัตโนมัติ) โทรสาร: 0-2739-5910, 0-2739-5940 http://www.prosoft.co.th

 ทำการเลือก Default data file โดย Default data file ต้องเป็น file excel นามสกุล .xls และ file text นามสกุล .txt (แบบ Tab delimited เท่านั้น)

Microsoft

7

TQS

URS

| Export              | -            |       | 10             |             | 3          | 3             |              |                |               | ×              |
|---------------------|--------------|-------|----------------|-------------|------------|---------------|--------------|----------------|---------------|----------------|
|                     |              |       |                |             |            |               |              |                | Tran          | sfer Out       |
| Default d           | ata file * [ | D:NU: | sers\user\Desk | top\DEV IE\ | header.txt |               | Browse       |                |               |                |
| Doc. No<br>Doc. Dat | . [<br>e [   |       |                |             |            |               |              |                |               |                |
| Remark<br>Approve   | Code [       |       | Ap             | prove Name  |            | Receiver Co   | de           | Receive        | er Name       |                |
|                     | Goods C      | ode   | Goods Name     | Qty.        | UOM        | Cost Transfer | Branch (Out) | Inventory (Ou  | t) Locate (O  | ut)            |
|                     | Branch       | (In)  | Inventory (In) | Locate (In) | Job Code   | Job Name      | Ratio        | of UOM         | Lot No.       |                |
|                     |              |       |                |             |            |               |              |                |               |                |
|                     |              |       |                |             |            |               |              |                |               |                |
|                     |              |       |                |             |            |               |              |                |               |                |
|                     |              |       |                |             |            |               |              |                |               |                |
| Detai               | De 😼         | scrip | tion           |             |            |               |              |                |               |                |
|                     |              |       |                |             |            |               |              | < <u>B</u> ack | <u>N</u> ext> | <u>C</u> ancel |

| Export                                       |                                                                                       | ×                                           |
|----------------------------------------------|---------------------------------------------------------------------------------------|---------------------------------------------|
|                                              |                                                                                       | Transfer Out                                |
| Default data file *<br>Doc. No.<br>Doc. Date | C\Users\user\Desktop\DEV IE\header.txt                                                | Browse                                      |
| Approve Code                                 | Approve Name F                                                                        | Receiver Code Receiver Name                 |
| Defaul                                       | data file [C:\Users\user\Desktop\DEV IE\header.txt<br>No. Desc<br><default></default> | t Browse Doc. No.                           |
| 😭 Detail 🔞 De                                | scription                                                                             |                                             |
|                                              |                                                                                       | < <u>B</u> ack <u>N</u> ext> <u>C</u> ancel |

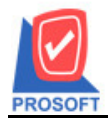

2571/1ซอฟท์แวร์รีสอร์ท ถนนรามคำแหงแขวงหัวหมากเขตบางกะปิกรุงเทพฯ 10240

โทรศัพท์: 0-2739-5900 (อัตโนมัติ) โทรสาร: 0-2739-5910, 0-2739-5940 http://www.prosoft.co.th

 กำหนดข้อมูล Lot ที่ต้องการ โดย column สำหรับการออโต้ข้อมูลจาก Excel มาให้ ซึ่ง Default data file หากไม่มีการกำหนด column จะไม่ได้ข้อมูลของ column Lot เกิดขึ้น

Microsoft

7

TQS

URS

| Export                                                                  | 1                       | a u          | 1             |              |                 |               | ×              |
|-------------------------------------------------------------------------|-------------------------|--------------|---------------|--------------|-----------------|---------------|----------------|
|                                                                         |                         |              |               |              |                 | Trans         | sfer Out       |
| Default data file * C:\Users\u<br>Doc. No. docuno<br>Doc. Date docudate | iser\Desktop\DEV IE'    | header.txt   |               | Browse       |                 |               |                |
| Remark remark                                                           |                         |              | ]             |              |                 |               |                |
| Approve Code appvempc                                                   | ode Approve Name        | appvempname  | Receiver Coo  | de receempco | de Receive      | r Name recei  | empname        |
| Goods Code Good                                                         | ds Name Qty.            | UOM          | Cost Transfer | Branch (Out) | Inventory (Out  | ) Locate (Ou  | it)            |
| goodcode goodr                                                          | name goodqty            | goodunit g   | poodprice     | outtr_branch | outtr_inventory | outtr_locatio | n              |
| Branch (In) Inver                                                       | ntory (In) Locate (In)  | Job Lode     | Job Name      | Hatio d      | MUUM            | Lot No.       |                |
| inu_branch inu_in                                                       | ivenitory init_location | loncodear li | Dunameut      | gooduniitate |                 | iomo          | _              |
|                                                                         |                         |              |               |              |                 |               |                |
|                                                                         |                         |              |               |              |                 |               |                |
|                                                                         |                         |              |               |              |                 |               |                |
|                                                                         |                         |              |               |              |                 |               |                |
|                                                                         |                         |              |               |              |                 |               |                |
|                                                                         |                         |              |               |              |                 |               |                |
| Detail 🖗 Description                                                    |                         |              |               |              |                 |               |                |
|                                                                         |                         |              |               |              | < <u>B</u> ack  | <u>N</u> ext> | <u>C</u> ancel |

| Export                                                             |                                                                                               | x                           |
|--------------------------------------------------------------------|-----------------------------------------------------------------------------------------------|-----------------------------|
|                                                                    |                                                                                               | Transfer Out                |
| Default data file * [C:\Use<br>Doc. No. docune<br>Doc. Date docuda | rs\user\Desktop\DEV IE\header.txt Browse                                                      |                             |
| Remark remark                                                      | monde Approve Name Engemenane Receiver Code recembro                                          |                             |
| Default data fi                                                    | ile C:\Users\user\Desktop\DEV IE\header.txt Browse No. Description <default> remark</default> | Doc. No. docuno             |
|                                                                    |                                                                                               |                             |
| Detail 🔊 Description                                               | m                                                                                             |                             |
|                                                                    |                                                                                               | < <u>Back N</u> ext> Cancel |

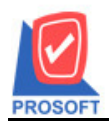

2571/1ซอฟท์แวร์รีสอร์ท ถนนรามคำแหงแขวงหัวหมากเขตบางกะปิกรุงเทพฯ 10240

โทรศัพท์: 0-2739-5900 (อัตโนมัติ) โทรสาร: 0-2739-5910, 0-2739-5940 http://www.prosoft.co.th

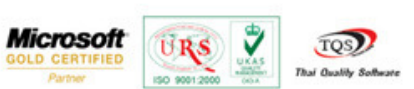

#### 3. Transaction

| Export | to farate                                                                                                    | Taxantin . |                                                                         | X              |
|--------|----------------------------------------------------------------------------------------------------|------------|-------------------------------------------------------------------------|----------------|
| Export | Export Data<br>Choose data condi<br>From Date<br>From Doc. No.<br>From Goods<br>From Type<br>From Category<br>From Group | tion.      | To 7 / /<br>▼ To TEST10<br>▼ To<br>▼ To<br>▼ To<br>▼ To<br>▼ To<br>▼ To | PROSOFT        |
|        |                                                                                                    | <          | Back Next>                                                              | <u>C</u> ancel |

 เสร็จสิ้นการ Export ข้อมูล Transaction ของหน้าจอ Transfer Out จะแสดงจำนวนข้อมูลที่ export และ log แสดงผลการ export ข้อมูล

| Export |      | Canadian Conversion                               | x                |
|--------|------|---------------------------------------------------|------------------|
|        | Ехр  | ort Data                                          | PROSOFT          |
|        | Comp | leted, total of export 1 documents, file present: |                  |
| Export | No.  | Detail                                            |                  |
|        | 1    | C:\Users\user\Desktop\DEV_IE\header.txt           |                  |
|        | 2    |                                                   |                  |
|        | 3    |                                                   |                  |
|        | 4    |                                                   |                  |
|        | 6    |                                                   |                  |
|        | 7    |                                                   |                  |
|        | 8    |                                                   |                  |
|        |      |                                                   |                  |
|        |      | Continue                                          | <u>F</u> inished |

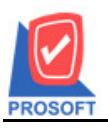

2571/1ซอฟท์แวร์รีสอร์ท ถนนรามคำแหงแขวงหัวหมากเขตบางกะปิกรุงเทพฯ 10240

โทรศัพท์: 0-2739-5900 (อัตโนมัติ) โทรสาร: 0-2739-5910, 0-2739-5940 http://www.prosoft.co.th

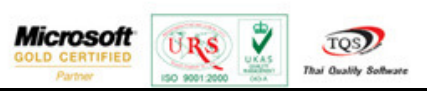

การใช้ Module IE > Import Transaction > IC - Inventory Control > Transfer Out

- หากเลือกรูปแบบเป็น Test Import จะเป็นการทคลอง Import ข้อมูลเท่านั้น
- หากเลือกรูปแบบเป็น Import จะเป็นการ Import ข้อมูลจริง

| Mark Import                                      |                                 |           |                |              |                |               | ×              |
|--------------------------------------------------|---------------------------------|-----------|----------------|--------------|----------------|---------------|----------------|
|                                                  |                                 |           |                |              |                | Tran          | sfer Out       |
| Default data file ×                              |                                 |           |                | Browse       | Split Da       | ita ×         |                |
| Doc. No. *                                       |                                 |           |                |              |                |               |                |
| Doc. Date ×                                      |                                 |           |                |              |                |               |                |
| Remark                                           |                                 |           |                |              |                |               |                |
| Approve Code                                     | Approve Name                    |           | Receiver Co    | de           | Receive        | er Name       |                |
| * Goods Code   * Goods Name                      | × Qty.                          | × UOM     | *Cost Transfer | Branch (Out) | * Inventory (  | Out) × Loca   | te (Out)       |
| v. Desurale (ha) – v husenherer (ha) –           | v Loooto (lu)                   | Lab Carda | Joh Mana       | v Dalia      | -01014         |               | N.             |
| <ul> <li>branch (in) - inventory (in)</li> </ul> | <ul> <li>Locate (in)</li> </ul> | JOD CODE  | JOD Name       | ^ hallo      | OFUUM          | LO            | CNO.           |
|                                                  |                                 |           |                |              |                |               |                |
|                                                  |                                 |           |                |              |                |               |                |
|                                                  |                                 |           |                |              |                |               |                |
|                                                  |                                 |           |                |              |                |               |                |
|                                                  |                                 |           |                |              |                |               |                |
|                                                  |                                 |           |                |              |                |               |                |
| Petail S Description                             |                                 |           |                |              |                |               |                |
|                                                  |                                 |           |                |              | 1              |               |                |
|                                                  | Import                          | ✓ Te      | est Import     |              | < <u>B</u> ack | <u>N</u> ext> | <u>C</u> ancel |

| Import                                                          |                |               | X              |
|-----------------------------------------------------------------|----------------|---------------|----------------|
|                                                                 |                | Tran          | sfer Out       |
| Default data file *Browse<br>Doc. No. *<br>Doc. Date *          | Split D        | ata ×         |                |
| Remark       Approve Code       Approve Name   Receiver Code    | Receiv         | ver Name      |                |
| Default data file [C:\Users\user\Desktop\DEV IE\header.txtBrows | e Split        | Data          |                |
| <default></default>                                             |                |               |                |
|                                                                 |                |               |                |
|                                                                 |                |               |                |
| Detail Description                                              |                |               |                |
| Import 🔽 Test Import                                            | < <u>B</u> ack | <u>N</u> ext> | <u>C</u> ancel |

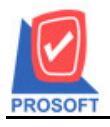

2571/1ซอฟท์แวร์รีสอร์ท ถนนรามคำแหงแขวงหัวหมากเขตบางกะปิกรุงเทพฯ 10240 โทรศัพท์: 0-2739-5900 (อัตโนมัติ) โทรสาร: 0-2739-5910, 0-2739-5940 http://www.prosoft.co.th

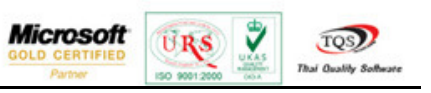

- ทำการเลือก Default data file โดย Default data file ต้องเป็น file excel นามสกุล .xls และ file text นามสกุล .txt (แบบ Tab delimited เท่านั้น)
- 2. ทำการ mapping ข้อมูล column ที่ต้องการ Import โดยมี concept ดังนี้
  - ข้อมูลประเภทวันที่ format ต้องเป็น dd/mm/yyyy เท่านั้น
  - ชนิดของข้อมูลต้องถูกต้อง และต้องมีข้อมูลใน master file
  - Spilt Data คือ column ที่ใช้ในการแยกข้อมูลควร mapping ด้วย column ของเลขที่เอกสาร
  - ต้อง mapping column ที่มีเครื่องหมาย \* ให้ครบจึงจะสามารถ import ข้อมูลได้
  - Column ที่สามารถ mapping ด้วยค่า default ได้ต้องมี column <Default> ให้เลือกใน dropdown list เท่านั้น และ column ที่ import ได้ต้องมีให้เลือกใน dropdown list เท่านั้น

| 🗤 In      | mport                           |                           |                                 |             |                |                           |                         | ×                   |
|-----------|---------------------------------|---------------------------|---------------------------------|-------------|----------------|---------------------------|-------------------------|---------------------|
|           |                                 |                           |                                 |             |                |                           |                         | Transfer Out        |
| Del<br>Do | fault data file *<br>c. No. *   | C:\Users\user\D<br>docuno | esktop\DEV IE                   | \header.txt |                | Browse                    | Split Data              | × docuno            |
| Do<br>Re  | c. Date ×<br>mark               | docudate<br>remark        |                                 |             |                |                           |                         |                     |
| Ap        | prove Code                      | appvempcode               | Approve Name                    | appvempnar  | ne Receiver Co | de receempco              | de Receiver Na          | amereceempname      |
| 11        | * Goods Code                    | * Goods Name              | × Qty.                          | × UOM       | *Cost Transfer | Branch (Out)              | *Inventory (Out)        | * Locate (Out)      |
|           | goodcode                        | goodname                  | goodqty                         | goodunit    | goodprice      | outtr_branch              | outtr_inventory         | outtr_location      |
|           | <ul> <li>Branch (In)</li> </ul> | * Inventory (In)          | <ul> <li>Locate (In)</li> </ul> | Job Code    | Job Name       | <ul> <li>Ratio</li> </ul> | of UOM                  | Lot No.             |
|           | intr_branch                     | intr_inventory            | intr_location                   | jobcodedt   | jobnamedt      | goodunitrate              |                         | lotno               |
|           |                                 |                           |                                 |             |                |                           |                         |                     |
|           | Detail 🖗 De                     | escription                |                                 |             |                |                           |                         |                     |
|           |                                 |                           | Import                          |             | est Import     |                           | < <u>B</u> ack <u>N</u> | ext> <u>C</u> ancel |

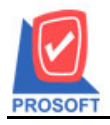

2571/1ซอฟท์แวร์รีสอร์ท ถนนรามคำแหงแขวงหัวหมากเขตบางกะปิกรุงเทพฯ 10240

โทรศัพท์: 0-2739-5900 (อัตโนมัติ) โทรสาร: 0-2739-5910, 0-2739-5940 http://www.prosoft.co.th

2

TQS)

URS

Microsoft

| 😭 Import                     |                                                                                 | ×              |
|------------------------------|---------------------------------------------------------------------------------|----------------|
|                              |                                                                                 | Transfer Out   |
| Default data file 3          | * C:\Users\user\Desktop\DEV IE\header.txtBrowse Split Data                      | × docuno       |
| Doc. No. Poc. Doc. Doc. Date | × docuno                                                                        |                |
| Remark                       | remark                                                                          |                |
| Approve Code                 | appvempcode Approve Name appvempname Receiver Code receempcode Receiver Na      | amereceempname |
| Defa                         | ult data file C:\Users\user\Desktop\DEV IE\header.txt <u>B</u> rowse Split Data | docuno         |
|                              | No. Description                                                                 |                |
|                              | <default> remark</default>                                                      |                |
|                              |                                                                                 |                |
|                              |                                                                                 |                |
|                              |                                                                                 |                |
|                              |                                                                                 |                |
|                              |                                                                                 |                |
| 😭 Detail 🔯 D                 | Description                                                                     |                |
|                              | ☐ Import                                                                        | lext> Cancel   |

 เสร็จสิ้นการ Import Transaction ข้อมูล Transfer Out จะแสดงจำนวนข้อมูลที่ import และ log แสดงผลการ Import ข้อมูล

| Mark Import |      |             |            |               |                   |           | ×                |
|-------------|------|-------------|------------|---------------|-------------------|-----------|------------------|
|             | Imp  | ort Data    | a          |               |                   |           | PROSOFT          |
|             | Comp | leted, tota | al of impo | ort 1/1       | documents, file ( | present:  |                  |
| Imeant      | No.  | Tag         | Status     |               | Detail            |           |                  |
|             | 1    | Header      | 1          | C:\Users\user | \Desktop\DEV IE   | E\header_ | log.txt          |
|             | 2    | good        | 1          | C:\Users\user | \Desktop\DEV IE   | E\header_ | log_good.b       |
|             | 3    | desc        | 1          | C:\Users\user | \Desktop\DEV IE   | E\header_ | log_desc.b       |
|             | 4    |             |            |               |                   |           |                  |
|             | 5    |             |            |               |                   |           |                  |
|             | 6    |             |            |               |                   |           |                  |
|             | 7    |             |            |               |                   |           |                  |
|             | 8    |             |            |               |                   |           |                  |
|             |      |             |            |               |                   |           |                  |
|             |      |             |            |               |                   |           |                  |
|             |      |             |            |               | <u>C</u> o        | ontinue   | <u>F</u> inished |